## **Alumni Registration Steps:**

Click on New Signup.
( If you have not registered Before.)

| Alumni Cell Registratio      | n |
|------------------------------|---|
| Aobile No./Email Id          |   |
| Enter Mobile No. or Email Id |   |
| Password                     |   |
| Enter Password               |   |
| Login                        |   |
| New Sign Up                  |   |
|                              |   |

## Steps:

If Yes, enter your
University enrollment
number and click on
Submit. On the next page
Your details will be
Displayed.

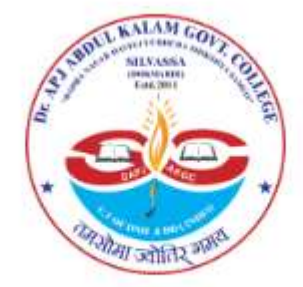

Have you passed out fully from this college (No ATKT) in internal/external?

| ○ No    |                           |
|---------|---------------------------|
| nent No |                           |
| Submit  |                           |
|         | ○ No<br>nent No<br>Submit |

| Register        |                |  |  |  |
|-----------------|----------------|--|--|--|
| Enter Password  |                |  |  |  |
| Password        |                |  |  |  |
| Enter Mobile No | Enter Email Id |  |  |  |
| Mobile No       | Email Id       |  |  |  |
| BSC             | MICROBIOLOGY   |  |  |  |
| Faculty         | Subject        |  |  |  |
| 202402100510002 | Bhavini Patel  |  |  |  |
| Enrollment No   | Student Name   |  |  |  |

- Fill in the details (Mobile number, Email-ID, password)
- Click On **REGISTER**.
- You will receive an **OTP** on **mobile number** and **Email-ID**.

| Please enter OTP sent to yo<br>Mobile Number | our registered |
|----------------------------------------------|----------------|
| C                                            | \$             |
| Enter OTP                                    |                |

- Enter the **OTP** received on your **Mobile number** or **Email-ID**.
- Click on **SUBMIT**.

| Alu      | mni Cell Registration  |
|----------|------------------------|
| Mobile N | lo./Email Id           |
| Enter N  | Nobile No. or Email Id |
| Password | 1                      |
| Enter F  | Password               |
|          | Login                  |
|          | New Sign Up            |

• Enter the **Mobile no** or **Email-ID** and the **Password** used during registration.

| Photo                                  | Final Marksheet            |  |  |  |
|----------------------------------------|----------------------------|--|--|--|
| Choose File No file chosen             | Choose File No file chosen |  |  |  |
| Percentage                             | Career Profile             |  |  |  |
| Enter Percentage                       | Please select ~            |  |  |  |
| Upload Career Profile                  | Academic Profile           |  |  |  |
| Choose File No file chosen             | Choose File No file chosen |  |  |  |
| Have You Received Passing Certificate? |                            |  |  |  |
| ○ Yes ○ No                             |                            |  |  |  |
| Choose File No file chosen             |                            |  |  |  |
|                                        | Submit                     |  |  |  |
|                                        |                            |  |  |  |

- Photo, Final Year Marksheet, Percentage, Academic profile are Mandatory Fields.
- You can upload your Career Profile and Passing Certificate later.
- Click on '**SUBMIT'**. You will be redirected to Google Form and Continue the process.